# คู่มือการใช้งานระบบ หอพัก สกสค.

## สำหรับผู้ใช้งานทั่วไป

้สำนักงานคณะกรรมการส่งเสริมสวัสดิการและ สวัสดิภาพครูและบุคลากรทางการศึกษา

## สารบัญ

| เรื่อง                                 | หน้า |
|----------------------------------------|------|
| การเข้าใช้งานสำหรับผู้ใช้งานทั่วไป     | 1    |
| - การลงทะเบียน                         | 2    |
| - การเข้าสู่ระบบ                       | 3    |
| เมนูแก้ไขข้อมูลส่วนตัว                 | 5    |
| ແຄບເມບູຕ່າงໆ                           | 5    |
| การตรวจสอบห้องพักว่าง ผ่านหน้าเว็บไซต์ | 15   |
| การจองห้องพัก ผ่านหน้าเว็บไซต์         | 16   |
| การตรวจสอบสมาชิก                       | 18   |
| ลืมรหัสผ่าน                            | 19   |

คู่มือระบบหอพัก สกสค. (สำหรับผู้ใช้งานทั่วไป) หองัก สกสด.

## การเข้าใช้งานสำหรับผู้ใช้งานทั่วไป

เข้าสู่เว็บไซต์ <u>https://hotel.otep.go.th/</u> พร้อมศึกษารายละเอียด อัตราค่าบำรุงห้องพัก

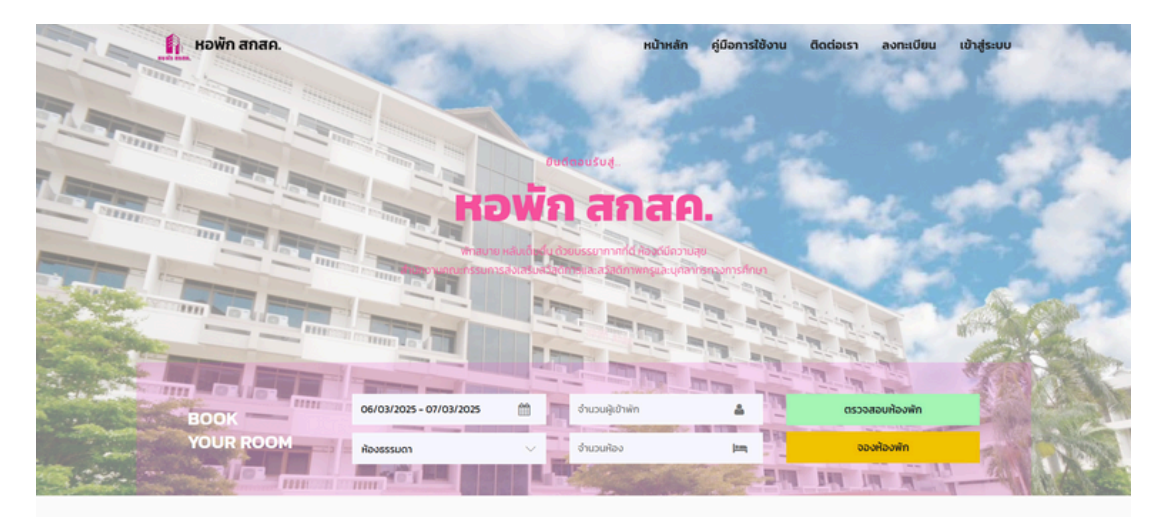

ตัวอย่างห้องพัก

เลือกสำรองห้องพักที่ดีที่สุดของ หอพัก สกส

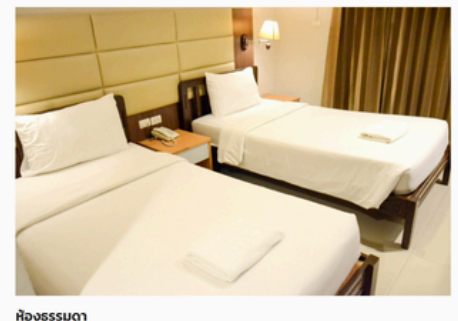

ห้องธรรมดา พัก 2 ท่าน ราคา 490 บาท/ห้อง

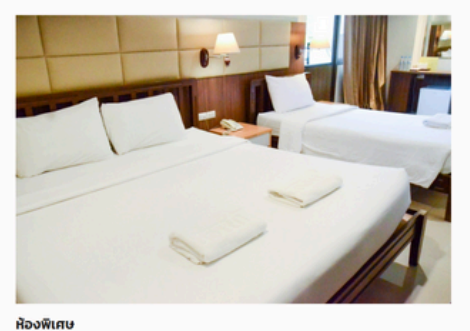

ห้องพิเศษ พัก 3 ท่าน ราคา 750 บาท/ห้อง

| อตราคาบา                                                                                                    | รุงหองพก                                                                                                    | <b>จองห้องพัก</b>                    |
|----------------------------------------------------------------------------------------------------|----------------------------------------------------------------------------------------------------|--------------------------------------|
| ประเภทผู้เข้าพัก                                                                                                    | ห้องธรรมดา/ราคา                                                                                              | ห้องพิเศษ/ราคา                       |
| <b>ครู บุคลากรทางการศึกษา</b><br>และสมาชิก ช.พ.ค ช.พ.ส.<br>แสดงเอกสารบัตรข้าราชการครู, บุคลากรทางการศึก<br>หรือบัตรข้าราชการบำนาญ      | <sub>ษา</sub> 490 บาท                                                                                        | 750 <b>บา</b> ท                      |
| <b>ข้าราชการสังกัดอื่น</b><br>แสดงเอกสารบัตรข้าราชการ                                                                                  | 750 <b>บาท</b>                                                                                               | 1,050 บาท                            |
| <b>บุคคลทั่วไป</b><br>แสดงบัตรประจำตัวประชาชน                                                                                          | 850 บาท                                                                                                    | 1,150 บาท                            |
| กรุณาแสดงหลักฐาน, เอกสารสิทธิ์ตามปร<br>กรณีไม่แสดงหลักฐาน, เอกสารสิทธิ์ให้ใช้อัต<br>สมาชิกผู้ใช้บริการทุกประเภทสามารถทำรายการสำรองห้อเ | ะเภทผู้เข้าพัก ณ วันที่ลงทะเบียนเข้า<br>าราค่าบำรุงห้องพักในประเภทบุคคลา<br>งพักและชำระเงินได้ที่ www.otep-h | พัก<br>ทั่วไป<br>otel.com ได้ตามปกติ |

คู่มือระบบหอพัก สกสค. (สำหรับผู้ใช้งานทั่วไป)

## การลงทะเบียนสำหรับผู้ใช้งานทั่วไป

สำหรับผู้ใช้งานทั่วไปเข้าใช้งานครั้งแรก ที่ยังไม่เคยลงทะเบียนการใช้งานให้ เลือกที่เมนู <mark>ลงทะเบียน</mark> ระบบจะนำทางเข้าสู่หน้าลงทะเบียน

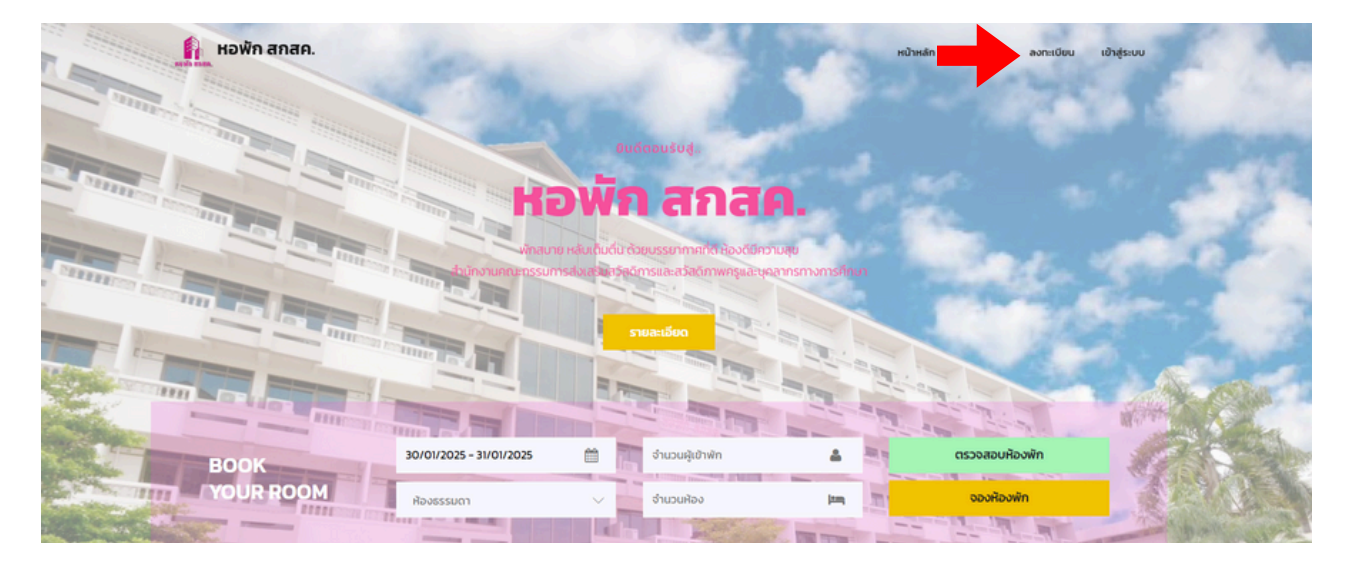

#### ้กรอกข้อมูลส่วนตัว เพื่อลงทะเบียนให้ครบถ้วน จากนั้น กดปุ่ม <mark>สมัครสมาชิก</mark>

| งทะเบยน                                       |                |                  |                |                   |                            |    |              |               |   |
|-----------------------------------------------|----------------|------------------|----------------|-------------------|----------------------------|----|--------------|---------------|---|
| คำนำหน้าชื่อ*                                 | ชื่อ•          |                  |                | นามสกุล*          |                            |    | เลขประจำตัว  | ประชาชน*      |   |
| ไปรดเลือก 🗸                                   | ชื่อ           |                  |                | นามสกุล           |                            |    | เลขประจำต    | ้วประชาชน     |   |
| อีเมล์*                                       |                |                  | รหัสผ่าน (อย่า | เงน้อย 8 ตัวอักเ  | is)*                       |    | ยืนยันรหัสฝา | u*            |   |
| example@domain.com                            |                |                  | รหัสผ่าน       |                   |                            |    | ยืนยันรหัสเ  | ล่าน          |   |
| หมายเลขไทรศัพท์มือถือ*                        |                | ID Line          |                |                   |                            |    |              |               |   |
| 0999999999                                    |                |                  |                |                   |                            |    |              |               |   |
| <b>เ</b> อย่สำหรับออกใเ                       |                | มเงิน/ใบก        | ำกับภาษี       |                   |                            |    |              |               |   |
| าอยูสาหรบออกแ                                 | มเสรจรเ        | มเงน/เบร         | ากบภาษ         |                   |                            |    | -            |               |   |
| 1003-01059(00710                              |                | 99/9             |                |                   | 6                          |    | ws-sau 6     |               |   |
| อังหวัด                                       |                | ວຳເກວ/ເບຕ        |                |                   | ต่านล/แขวง                 |    |              | รหัสไปรเชณีย์ |   |
| ไปรดเลือก                                     | ~              | เลือกอำเภ        | อ/เขต          | ~                 | เลือกต่าบล/แข              | 20 | ~            | 10300         |   |
| ทะเบียนรถ                                     |                | สถานที่ทำงาน     | 1              |                   | สังกัด                     |    |              | กระกรวง       |   |
| ns.9999 กรุงเทพ                               |                | โรงเรียน         |                |                   |                            |    |              | ไปรดเลือก     | ~ |
| ้<br>ข้อมูลเพิ่มเติมเกี่ยวกับผู้เข้าพั        | n              |                  |                |                   |                            |    |              |               |   |
| <ul> <li>ฉันขอบรับว่าฉันได้อ่านและ</li> </ul> | ยอมรับ ข้อทำหเ | นดและเงื่อนใขการ | สีชังานแล้ว    | สมัคร             | ามาชิก                     |    |              |               | 6 |
|                                               |                |                  | ŭ              | มีบัญชีแล้วใช่หรื | ้อ <b>ไม่?</b> เข้าสู่ระบบ |    |              |               |   |

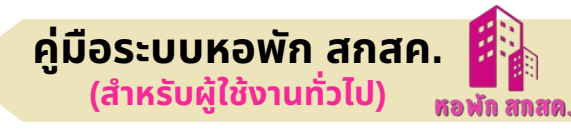

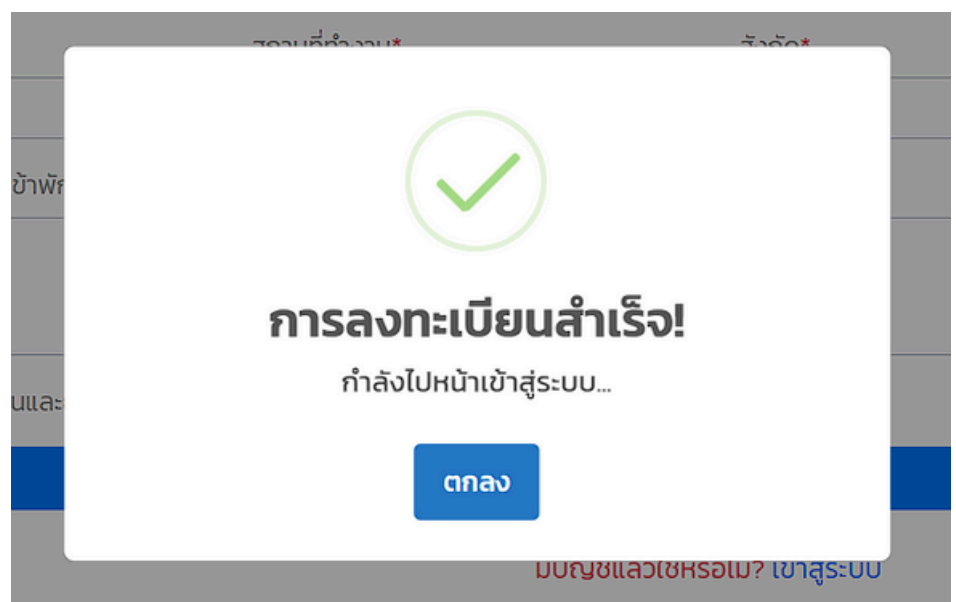

หากถูกต้อง ครบถ้วน ระบบจะแสดง **การลงทะเบียนสำเร็จ** และนำทางไปหน้า เข้าสู่ระบบ ให้กดปุ่ม <mark>ตกลง</mark> เสร็จสิ้นการลงทะเบียน ระบบจะนำทางเข้าสู่ระบบ สมาชิกห้องพัก สกสค.

## การเข้าสู่ระบบสำหรับผู้ใช้งานทั่วไป

เมื่อลงทะเบียนเรียบร้อยแล้ว ให้เข้าไปที่เมนู **เข้าสู่ระบบ** 

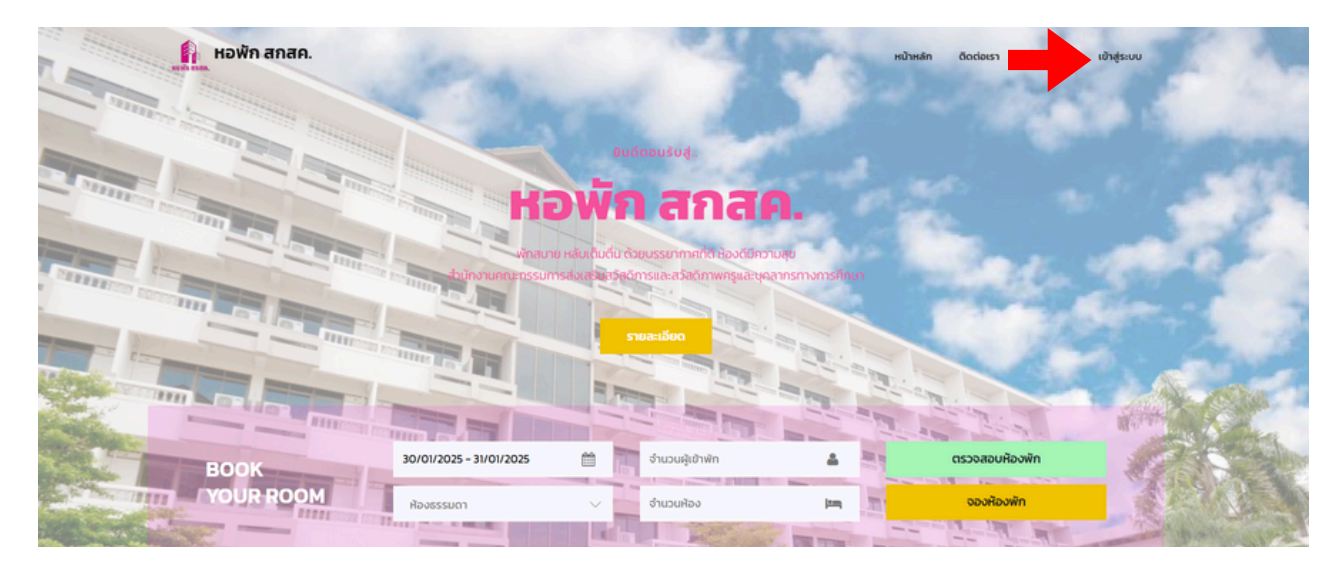

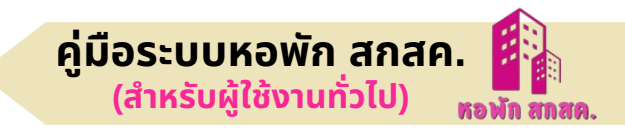

#### 1. กรอกหมายเลขบัตรประจำตัวประชาชน และรหัสผ่าน กดปุ่ม **เข้าสู่ระบบ**

| ระบบบริหารจัดการห้องพัก      | สกสค.   |
|------------------------------|---------|
| กรุณากรอกข้อมูลให้ถูกต้อง    |         |
| รหัสประจำตัวประชาชน          |         |
| กรุณากรอกรหัสประจำตัวประชาชน |         |
| รหัสผ่าน                     |         |
| กรุณากรอกรหัสผ่าน            | <u></u> |
| ม้อส่วงแม                    |         |
| เขาสูระบบ                    |         |
| ตรวจสอบสมาชิก                |         |
| ไม่เคยเป็นสมาชิก? ลงทะเบียน  |         |
|                              |         |

#### 2. จะพบกับหน้าหลักแบ่งเป็น 3 ส่วน

|                                                                                                    |                                   |                | (1)                                |                           |
|----------------------------------------------------------------------------------------------------|-----------------------------------|----------------|------------------------------------|---------------------------|
| otep-hotel                                                                                                    |                                   |                |                                    | สอบ ใจดี 🗸                |
| 2 <sup>3</sup> <sup>3</sup> <sup>3</sup> <sup>3</sup> <sup>3</sup> <sup>3</sup> <sup>1</sup>                     | จองห้องพัก ประวัติการจอง          |                | ข้อมูลส่วา<br>เปลี่ยนระ<br>ออกจาก: | งนตัว<br>หัสผ่าน<br>าระบบ |
| <ul> <li>อังเกรดสมาชิก</li> <li>อังเกรดสมาชิก</li> <li>จังการก่อยู่ในเสร็จ</li> <li>อาปรียายจากเล่านะ</li> </ul> | ระดับสมาชิกปัจจุบัน : บุคคลทั่วไป |                |                                    |                           |
| เบลยบรหลผาน     ออกจากระบบ                                                                                       | 06/03/2025 - 07/03/2025           | จำนวนหัเข้าพัก | 4                                  |                           |
|                                                                                                    | ห้องธรรมดา                        | 🗸 🎹 จำนวนห้อง  | 1200                               |                           |
|                                                                                                    |                                   | สำรองห้องพัก   |                                    |                           |
|                                                                                                    |                                   |                |                                    |                           |
|                                                                                                    |                                   |                |                                    |                           |

- 2.1 เมนูแก้ไขข้อมูลส่วนตัว
- 2.2 แถบเมนูต่างๆ
- 2.3 หน้าแสดงผล

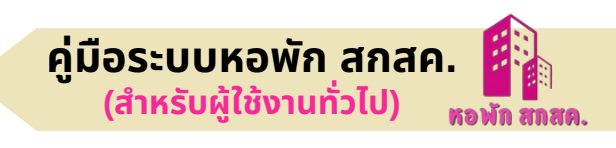

#### **2.1 เมนูแก้ไขข้อมูลส่วนตัว** ประกอบด้วย

2.1.1 แก้ไขข้อมูลส่วนตัว

| ขอมูลสวนตว                          |       |                                                            |                 |                                                            |              |                               |  |
|-------------------------------------|-------|------------------------------------------------------------|-----------------|------------------------------------------------------------|--------------|-------------------------------|--|
| คำนำหน้าชื่อ*                       | ชื่อ* |                                                            | นามสกุล*        |                                                            | เลขประจำตัวเ | ประชาชน                       |  |
| นาย 🗸                               | NOADA |                                                            | ไจดี            |                                                            |              |                               |  |
| อีเมล*                              |       |                                                            | ไทรศัพท์มือถือ* |                                                            | ID Line      |                               |  |
| ggg@gg.com                          |       | 0899995544                                                 |                 | 888                                                        |              |                               |  |
|                                     |       | 115                                                        |                 | нų<br>6                                                    | euu<br>-     |                               |  |
| จังหวัด                             |       | 115<br>อำเภอ/เขต                                           |                 | หมู<br>6<br>ต่ามล/แขวง                                     | -            | รหัลไปรษณีย์                  |  |
| จังหวัด<br>สมุทรปราการ              | ~     | 115<br>อำเภอ/เขต<br>บางเสารง                               | v               | หมู<br>6<br>ต่าบล/แขวง<br>ศีรษะจรเช้เหญ่                   | -            | รศัลไปรษณีย์<br>13            |  |
| จังหวัด<br>สนุทรปราการ<br>ทะเบียมรถ | ř     | 115<br>อำเภอ/เขต<br>บางเสารง<br>สถานที่ทำงาน               | v               | หมุ<br>6<br>ต้าบล/แขวง<br><b>ศีรษะจรเป้ไหญ่</b><br>ลังกัด  | -            | รหัลไปรษณีย์<br>13<br>กระทรวง |  |
| รังหวัด<br>สมุทรปราการ<br>ทะเบียนรถ | ř     | 115<br>อำเภอ/เขต<br>บางเสารง<br>สถานที่ทำงาน<br>สกร.อยุธยา | ×               | หมู<br>6<br>ด้าบล/แขวง<br>ศีรษะจรเข้ไหญ่<br>สังทัด<br>สกร. | • • •        | รหัลไปรษณีย์<br>13<br>กระกรวง |  |

#### 2.1.2 เปลี่ยนรหัสผ่าน

| รหัสผ่านเดิม :   | รหัสผ่านเดิม          |
|------------------|-----------------------|
| รหัสผ่านใหม่ :   | รหัสผ่านใหม่          |
| ยืนยันรหัสผ่าน : | ยืนยันรหัสผ่านใหม่    |
|                  | 🕹 ບັนทึก 😕 ລ້າงข้อมูล |

#### **2.2 แถบเมนูต่างๆ** ประกอบด้วย

- 2.2.1 เมนูข้อมูลการจอง
- 2.2.2 เมนูข้อมูลส่วนตัว
- 2.2.3 เมนูอัพเกรดสมาชิก
- 2.2.4 เมนูจัดการที่อยู่ใบเสร็จ
- 2.2.5 เมนูเปลี่ยนรหัสผ่าน
- 2.2.6 เมนูออกจากระบบ

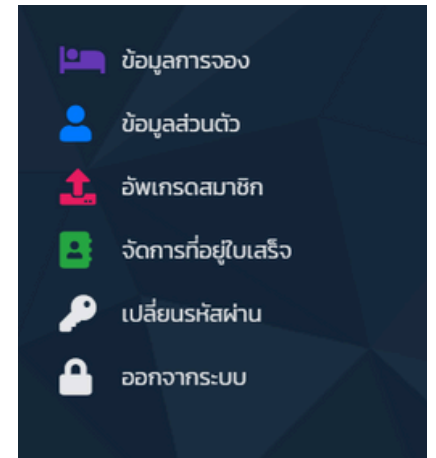

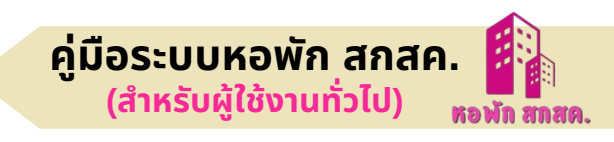

#### 2.2.1 เมนูข้อมูลการจอง

|                                   |       |                 | GEDN 🛞 |
|-----------------------------------|-------|-----------------|--------|
|                                   |       |                 |        |
| จองห้องพัก ประวัติการจอง          |       |                 |        |
| ระดับสมาชิกปัจจุบัน : บุคคลทั่วไป |       |                 |        |
| จองห้องพัก                        |       |                 |        |
| 07/03/2025 - 08/03/2025           |       | จำนวนผู้เข้าพัก | ٤.     |
| ห้องธรรมดา                        | × 11  | จำนวนห้อง       | j2m,   |
|                                   | สำรอง | ห้องพัก         |        |
|                                   |       |                 |        |

#### ้ผู้ใช้งานทั่วไป สามารถจองห้องพักผ่านเมนู **จองห้องพัก** ได้ดังนี้

| งองห้องพัก<br>07/03/2025 - 08/03/2025           | ระดับสมาชิกปัจจุบัน : บุคคลทั่วไป |          |       |      |
|-------------------------------------------------|-----------------------------------|----------|-------|------|
| 07/03/2025 - 08/03/2025 📫 2 📫<br>ห้องธรรมดา 🗸 🛄 | จองห้องพัก                        |          |       |      |
| ห้องธรรมดา 🗸 🔟 1                                | 07/03/2025 - 08/03/2025           |          | 2     | *    |
|                                                 | ห้องธรรมดา                        | - 11     | 1     | 12mg |
| สารองห้องพัก                                    |                                   | สำรองหัง | วงพัก |      |

- 1.เลือกวันที่จองห้องพัก
- 2.กรอกจำนวนผู้เข้าพัก
- 3. เลือกประเภทห้องพัก ห้องธรรมดา/พิเศษ
- ส่วนจำนวนห้องพักระบบจะคำนวณให้อัตโนมัติ หรือท่านสามารถ กำหนดได้เอง
- 5.กดปุ่ม <mark>สำรองห้องพัก</mark>

| ระดับสมาชิกปัจจุบัน : บุคคลทั่วไป                                                                               |                                                                                                  |
|----------------------------------------------------------------------------------------------------|--------------------------------------------------------------------------------------------------|
| <b>เซ็คอิน : 07/03/2025 ตั้งแต่ 12:00 น.</b><br>ห้องพัก : อาคาร 1 <b>ห้องธรรมดา</b> ห้องพักว่าง <b>222</b> ห้อง | <b>เซ็คเอาท์ : 08/03/2025 จนถึง 12:00 น.</b><br>จำนวน : <b>1</b> ห้อง (ผู้เข้าพัก <b>2</b> ท่าน) |
| ระยะเวลาเข้าพักทั้งหมด:1คืน                                                                                     | ราคา : 850 บาท                                                                                   |
| สำรองห้องพัก                                                                                                    | ย้อนกลับ                                                                                         |

ระบบจะแสดงข้อมูลการจองห้องพัก เมื่อตรวจสอบข้อมูลเรียบร้อยแล้ว ให้กดปุ่ม <mark>สำรองห้องพัก</mark>

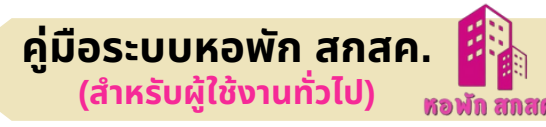

| ประวัติการจอง                    | $\frown$                       |                               |
|----------------------------------|--------------------------------|-------------------------------|
| 1. วันที่จอง : 07/03/202         | $\checkmark$                   | 🗙 ยกเล็กการจอง 🔔 แจ้งชำระเงิน |
| ເບ້າພັກ <b>07/03/2025 - 08</b> / | ร้างว่าน้ำงาน้ำแว้ว            | 🗶 รอชำระเงิ                   |
| ตั้งแต่ 12:00 น. จนถึง 12:00     | สารองกองพกแสว                  | 05:59:50                      |
| ห้องธรรมดา : 1 ห้อง (ผู้เข้าพ่   | กรุณาชำระเงิน                  |                               |
| ราคา : 850 บาท                   | และแจ้งชำระเงินภายใน 6 ชั่วโมง |                               |

#### ระบบจะแสดงผลการสำรองห้องพัก และแจ้งเตือน "**รอชำระเงิน กรุณาชำระเงินใน 6 ชั่วโมง**" พร้อมปุ่ม <mark>วิธีการชำระเงิน</mark> เมื่อกดปุ่ม ระบบจะแสดงหน้าต่างแจ้งชำระเงิน

| Jระวัติการจอง                           |                               |
|-----------------------------------------|-------------------------------|
| 1. วันที่จอง : 30/01/2025 22:30 น.      | 🗙 ยกเล็กการจอง 主 แจ้งชำระเงิน |
| เข้าพัก 30/01/2025 - 31/01/2025         | 🗶 รอชำระเงิน                  |
| ตั้งแต่ 12:00 น. จนถึง 12:00 น.         | 05:44:10                      |
| ห้องธรรมดา - 1 ห้อง (ผู้เข้าพัก 2 ท่าน) |                               |

หากพบว่าข้อมูลมีความคลาดเคลื่อน หรือผิดพลาด สามารถยกเลิกได้โดยการ กดปุ่ม <mark>ะ<sub>ยกเลิกการจอง</sub></mark>

#### วิธีการชำระเงิน

ระบบจะแสดงคิวอาร์โค้ดให้ผู้ใช้งานทั่วไปแนบไฟล์หลักฐานการชำระเงิน โดยท่าน จะต้องชำระเงินภายใน 6 ชั่วโมง

| แจ้งชำระเงิน                                                                                                    |         |  |  |  |
|----------------------------------------------------------------------------------------------------|---------|--|--|--|
| ไฟล์แนบ (Attach) แนบไฟล์หลักฐานการชำระเงิน (สลิปการโอนเงิน)<br>* หากไม่แนบหลักฐานภายใน 6 ชั่วโมง รายการจองของท่านจะถูกยกเลิก |         |  |  |  |
| <b>เลือกไฟล์</b> ไม่ได้เลือกไฟล์ใด                                                                                           |         |  |  |  |
| บันทึก ใบแจ้งซำระเงิน                                                                                                    | ียกเลิก |  |  |  |

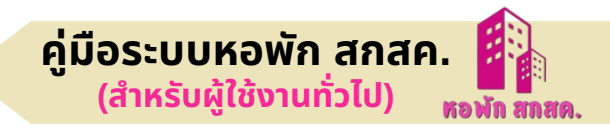

#### หรือท่านต้องการทำรายงานชำระเงินด้วยตัวเองสามารถศึกษาคู่มือได้โดย จะปรากฎที่ด้านล่างคิวอาร์โค้ดดังภาพ

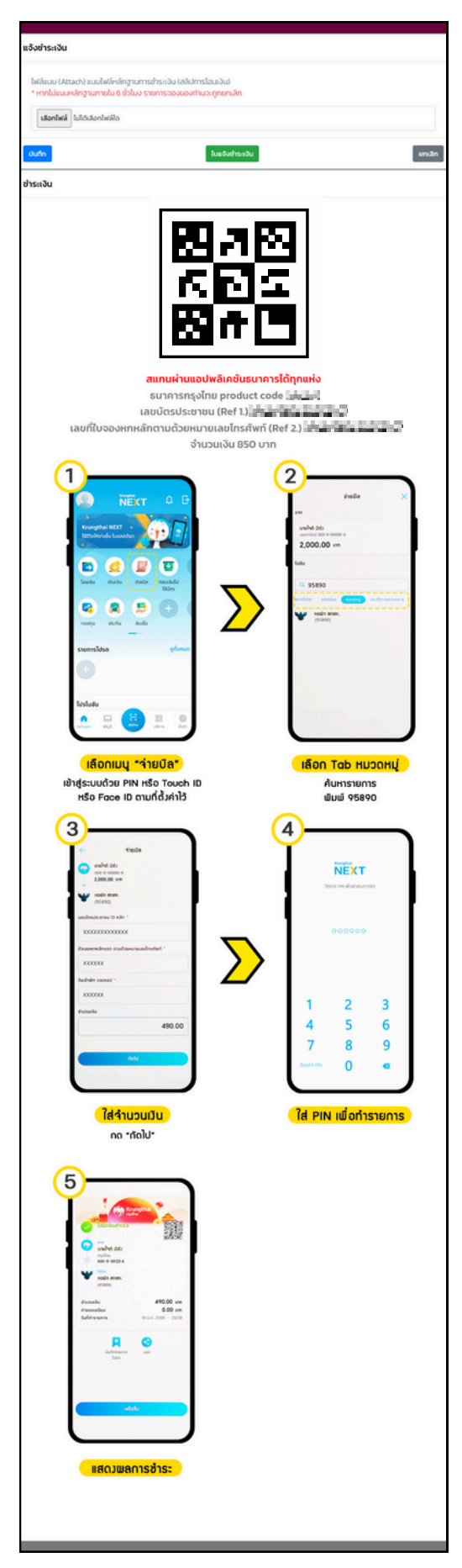

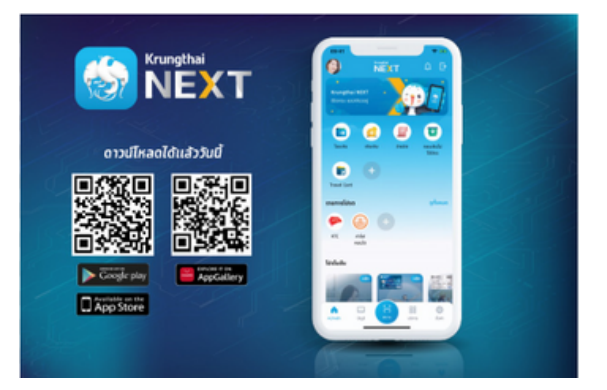

เข้าแอพพลิเคชั่น NEXT ของธนาคารกรุงไทย

- เลือกเมนูจ่ายบิล
- เลือกคันหา 95890 (หอพัก สกสค.)
- กรอกรายละเอียดให้ครบถ้วน

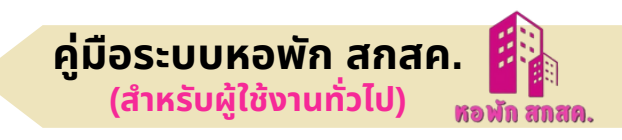

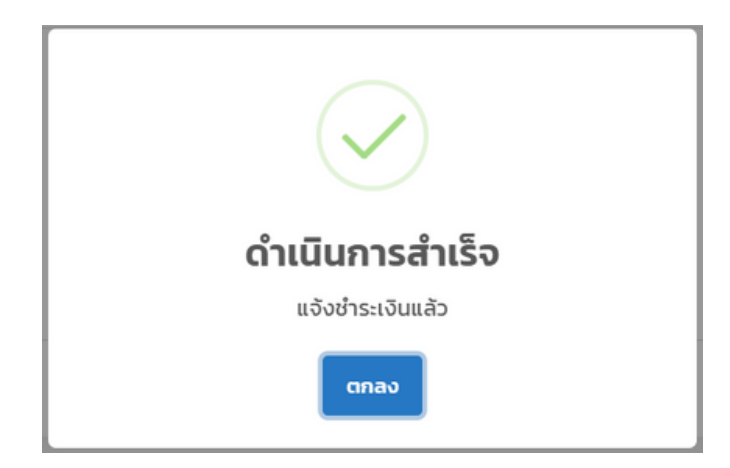

้เมื่อชำระเงินเรียบร้อยแล้วระบบแจ้งเตือน ดำเนินการสำเร็จ กดปุ่ม <mark>ตกลง</mark>

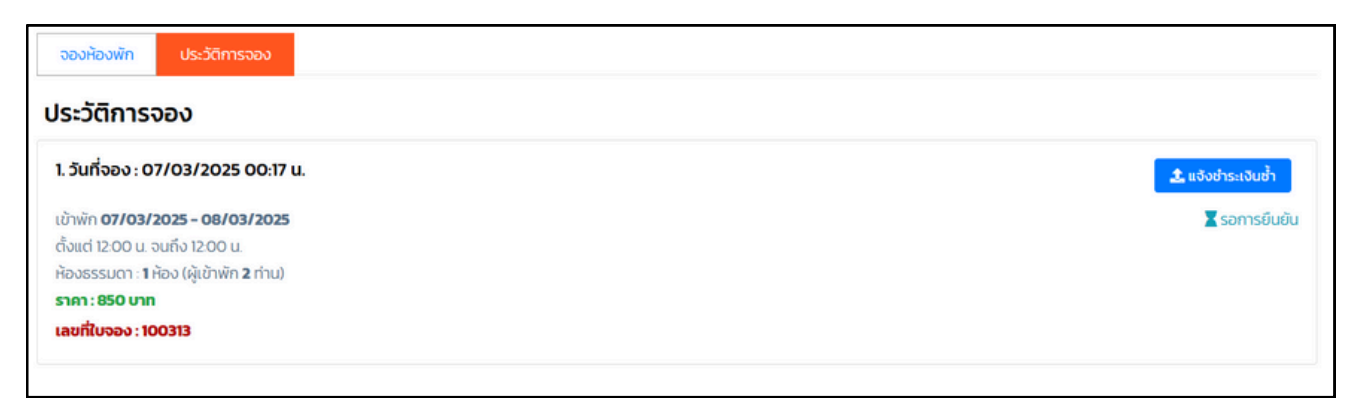

โดยท่านสามารถตรวจสอบสถานะการชำระเงินได้ที่เมนู **ประวัติการจอง** ระบบจะขึ้นสถานะ **X**รอการยืนยัน หรือหากท่านต้องการแจ้งชำระเงินอีกครั้ง ให้กดที่ปุ่ม <mark>แจ้งชำระเงินซ้</mark>ำ

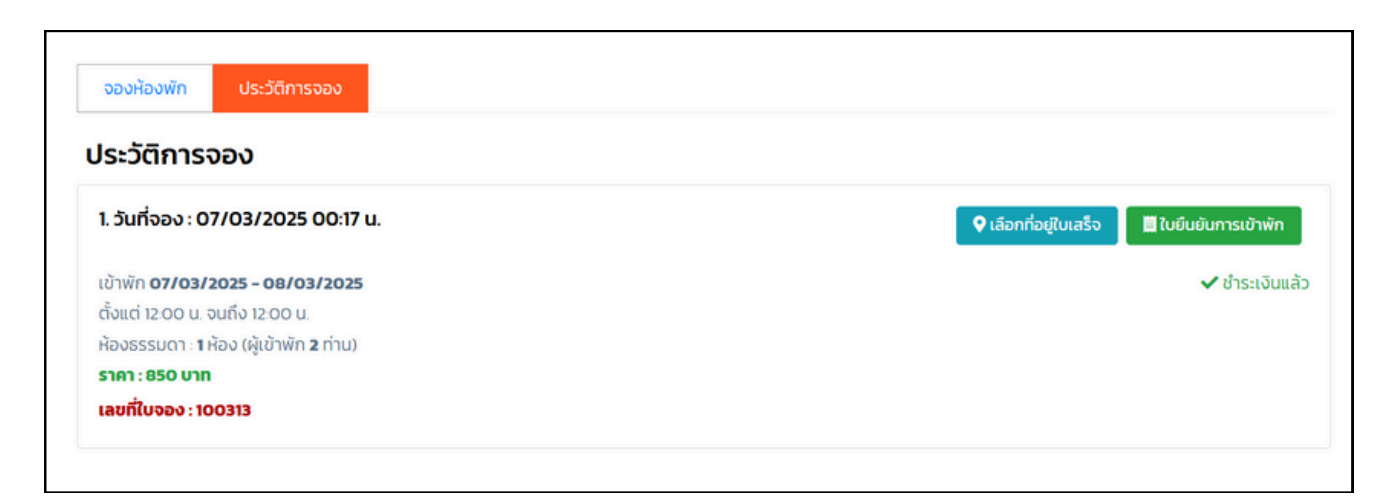

้เมื่อเจ้าหน้าที่ตรวจสอบเรียบร้อยแล้วระบบจะขึ้นสถานะ ✔ ชำระเงินแล้ว และปรากฎปุ่ม <mark>เลือกที่อยู่ใบเสร็จ</mark> และ **ใบยืนยันการเข้าพัก** 

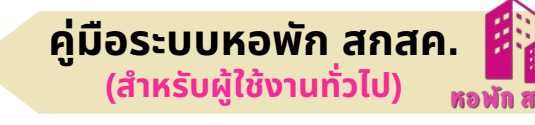

#### ปุ่ม เลือกที่อยู่ใบเสร็จ รายละเอียดดังภาพ

| เลือกที่อยู่ใบเสร็จ                                                                                                    |
|----------------------------------------------------------------------------------------------------|
| <b>หลักเกณฑ์การเลือกที่อยู่ใบเสร็จ</b><br>1. กรุณาเลือกที่อยู่สำหรับออกใบเสร็จก่อนการเข้าพัก<br>2. หากเลือกแล้วต้องการเปลี่ยนแปลงที่อยู่ กรุณาติดต่อเจ้าหน้าที่ในวันเข้าพัก<br>3. ท่านสามารถเพิ่มที่อยู่ได้ ผ่านเมนู "จัดการที่อยู่ใบเสร็จ" ทางอยู่ทางด้านซ้ายมือ |
| <b>นายทดสอบ ใจดี</b><br>่า15 ม.6 ถ ต.บางปลา อ. บางพลี จ.สมุทรปราการ 12460                                                                                                    |
| บันทึก ยกเลิก                                                                                                    |

## ปุ่ม ใบยืนยันการเข้าพัก โดยท่านต้องนำมาด้วยในวันที่เข้าพัก

| สานที่หานิตามสามรามสาสตา ารณรสาสตา เพราฐ<br>และบุคลากรหางการศึกษา<br>128 / 1 ถนนนครราชสีมา เขตดุสิด กรุงเทพา<br>โพร.0 2105 4987 ต่อ 1300 และ 1301<br>เลขประจำดัวผู้เสียภาษีอากร 0994 0000 98359 วันที่ 07/03/2025 00:59 น.<br>ใบยืนยันการเข้าพัก<br>(Booking Confirmation)<br>ได้รับเงินจาก นายพดลอบ ใจดี<br>ที่อยู่<br>เข้าพักวันที่ 07 เดือน มีนาคม พ.ศ. 2568 เวลา 12.00 น.<br>ออกวันที่ 08 เดือน มีนาคม พ.ศ. 2568 เวลา 12.00 น.<br>ออกวันที่ 08 เดือน มีนาคม พ.ศ. 2568 เวลา 12.00 น.<br>ออกวันที่ 08 เดือน มีนาคม พ.ศ. 2568 เวลา 12.00 น.<br>รวมพัก 1 คืน (2 คน) ค่าที่พักศีนละ 850.00 บาท (-แปตร้อยห้าสิบบาหถั่วน-)<br><u>ลำดับ รายการ</u> จำนวนเงิน (บาท)<br>1 ค่าห้องพัก 850.00<br>2 โอนเงิน (Bank Transfer) -850.00<br>เป็นเงิน 794.39<br>จำนวนเงินภาษีมูลค่าเพิ่มเต้องำนวนเงินทั้งสิ้น 794.39<br>จำนวนเงิน (ด้วอักษร) (-แปตร้อยห้าสิบบาทถั่วน-)<br>โดยโอนเงิน                                                                                                    | รักรรับ ความออม             |                   | าสอัสอิจจร       | และสลัสลิลละเล                   | -                                 |                                |                 |                     |
|----------------------------------------------------------------------------------------------------|-----------------------------|-------------------|------------------|----------------------------------|-----------------------------------|--------------------------------|-----------------|---------------------|
| นองุณ พ.ท.ศ. เททางา<br>128 / 1 ณนนตรราชสีมา เขตดุลิด กรุงเทพฯ<br>โทร.0 2105 4987 ต่อ 1300 และ 1301<br>และประจำตัวผู้เสียภาษีอากร 0994 0000 98359 วันที่ 07/03/2025 00:59 น.<br>ใบยืนยันการเข้าพัก<br>(Booking Confirmation)<br>ได้รับเงินจาก นายทดลอบ ใจดี<br>ที่อยู่<br>เข้าพักวันที่ 07 เดือน มีนาคม พ.ศ. 2568 เวลา 12.00 น.<br>ออกวันที่ 08 เดือน มีนาคม พ.ศ. 2568 เวลา 12.00 น.<br>ออกวันที่ 08 เดือน มีนาคม พ.ศ. 2568 เวลา 12.00 น.<br>ออกวันที่ 08 เดือน มีนาคม พ.ศ. 2568 เวลา 12.00 น.<br>ออกวันที่ 08 เดือน มีนาคม พ.ศ. 2568 เวลา 12.00 น.<br>รวมพัก 1 คืน (2 คน) ค่าที่พักศันละ 850.00 บาท (-เปตร้อยทำสิบบาหถัวน-)           สำคับ         รายการ         จำนวนเงิน (บาท)           1         ค่าที่ขักตินละ 850.00 บาท (-เปตร้อยทำสิบบาหถัวน-)         เป็นเงิน (2 คน) ค่าที่ทักศีนละ 850.00 บาท (-เปตร้อยทำสิบบาหถัวน-)           1         ค่าห้องพัก<br>อำนวนเงินภาษีมูลค่าเพิ่มแล้วจำนวนเงินทั้งสิ้น         850.00           2         โอนเงิน (Bank Transfer)         -850.00           จำนวนเงินภาษีมูลค่าเพิ่มแล้วจำนวนเงินทั้งสิ้น         55.61           จำนวนเงิน (ตัวอักษร)         (-แปตร้อยห้าสิบบาทถัวน-)<br>โดยโอนเงิน | สานทงานคณ                   | ะกรรมการสุภษา     | ทย.ายดบ.บว       | และยายตมาเพค                     | 3                                 |                                |                 |                     |
| โทร.0 2105 4987 ต่อ 1300 และ 1301<br>เลซประจำตัวผู้เสียภาษีอากร 0994 0000 98359 วันที่ 07/03/2025 00:59 น. ใบยืนยันการเข้าพัก<br>(Booking Confirmation) ได้รับเงินจาก นายทดลอบ ใจดี<br>ที่อยู่ เข้าพักวันที่ 07 เดือน มีนาคม พ.ศ. 2568 เวลา 12.00 น. ออกวันที่ 08 เดือน มีนาคม พ.ศ. 2568 เวลา 12.00 น. รวมพัก 1 คืน (2 คน) ค่าที่พักศันละ 850.00 บาท (-เปตร้อยหาสิบบาทถัวน-) ดำนวนเงิน (บาท) 1 ค่าห้องพัก 1 ค่าห้องพัก เป็นเงิน (Bank Transfer) จำนวนเงินภาษีมูลค่าเพิ่มเลื่องำนวนเงินทั้งสิ้น รับวนเงิน (ตัวอักษร) (-แปตร้อยหัาสิบบาทถัวน-) โดยโอนเงิน                                                                                                    | 128 / 1 ถนน                 | เนครราชสีมา เขเ   | ตดสิต กรงเข      | าพฯ                              |                                   |                                |                 |                     |
| <b>รับที่</b> 07/03/2025 00.59 น.<br><b>โบยืนยันการเข้าพัก</b><br>(Booking Confirmation)<br>ได้รับเงินจาก นายทดสอบ ใจดี<br>ที่อยู่<br>เข้าพักวันที่ 07 เดือน มีนาคม พ.ศ. 2568 เวลา 12.00 น.<br>ออกวันที่ 08 เดือน มีนาคม พ.ศ. 2568 เวลา 12.00 น.<br>รวมพัก 1 คืน (2 คน ) ค่าที่พักศินละ 850.00 บาท (-นุปตร้อยห้าสิบบาทถัวน-)<br><b>ด้ำนวนเงิน</b> (บาท)<br>1 ค่าห้องพัก 850.00<br>2 โอนเงิน (Bank Transfer)850.00<br>เป็นเงิน (794.39<br>จำนวนเงินภาษีมูลค่าเพิ่มแล้วจำนวนเงินทั้งสิ้น 794.39<br>จำนวนเงินภาษีมูลค่าเพิ่มแล้วจำนวนเงินทั้งสิ้น 850.00<br>จำนวนเงิน (ศัวอักษร) (-แปดร้อยห้าสิบบาทถัวน-)<br>โดยโอนเงิน                                                                                                    | โทร.0 2105                  | 4987 ต่อ 1300 เ   | ແລະ 1301         |                                  |                                   |                                |                 |                     |
| ใบยืนยันการเข้าพัก<br>(Booking Confirmation)           ได้รับเงินจาก<br>ที่อยู่         นายทดสอบ ใจดี           เข้าพักวันที่         07         เดือน         มีนาคม         พ.ศ.         2568         เวลา         12.00 น.           ออกวันที่         08         เดือน         มีนาคม         พ.ศ.         2568         เวลา         12.00 น.           รวมทัก         1 คืน (2 คน) ค่าที่พักคินละ 850.00 บาท (-นปตร้อยทัสบบาทถั่วน-)         จำนวนเงิน (บาท)         1         ดำนวนเงิน (บาท)           1         ค่าท้องพัก         850.00         -850.00           2         โอนเงิน (Bank Transfer)         -850.00         -850.00           นั่นมน (Bank Transfer)         -850.00         -850.00           จำนวนเงิน (หัวอักษร)         เป็นเงิน<br>จำนวนเงินภาษีมูลค่าเพิ่มแล้วจำนวนเงินทั้งสั้น         794.39           จำนวนเงินภาษีมูลค่าเพิ่มแล้วจำนวนเงินทั้งสั้น         55.61         850.00           จำนวนเงิน (หัวอักษร)         (-แปตร้อยทั่าสิบบาทถั่วน-)         56.61         850.00                                                                                                    | เลขประจำตัว                 | ผู้เสียภาษีอากร ( | 0994 0000        | 98359                            |                                   | ວ້າ                            | <b>เที่</b> 07/ | 03/2025 00:59 น.    |
| (Booking Confirmation)<br>ได้รับเงินจาก นายทดสอบ ใจดี<br>ที่อยู่<br>เข้าพักวันที่ 07 เดือน มีนาคม พ.ศ. 2568 เวลา 12.00 น.<br>ออกวันที่ 08 เดือน มีนาคม พ.ศ. 2568 เวลา 12.00 น.<br>รวมพัก 1 คืน (2 คน) ค่าที่พักคืนละ 850.00 บาท (-แปตร้อยทำสิบบาทถัวน-)<br><u>สำคับ รายการ จำนวนเงิน (บาท)</u><br>1 ค่าท้องพัก 850.00<br>2 โอนเงิน (Bank Transfer)                                                                                                    |                             |                   |                  | ใจเยื่อเย้า                      | เการเข้าพัก                       |                                |                 |                     |
| ได้รับเงินจาก นายทศลอบ ใจดี<br>ที่อยู่<br>เข้าพักวันที่ 07 เดือน มีนาคม พ.ศ. 2568 เวลา 12.00 น.<br>ออกวันที่ 08 เดือน มีนาคม พ.ศ. 2568 เวลา 12.00 น.<br>รวมพัก 1 คืน (2 คน ) ค่าที่พักศันละ 850.00 บาท (-แปตร้อยห้าสิบบาทถัวน-)<br><u>สำคับ รายการ</u> จำนวนเงิน (บาท)<br>1 ค่าห้องพัก 850.00<br>2 โอนเงิน (Bank Transfer) เป็นเงิน<br>จำนวนเงิน (Bank Transfer) เป็นเงิน<br>จำนวนเงินภาษีมูลค่าเพิ่มข้อยละ 7<br>จำนวนเงิน (พัวอักษร) (-แปตร้อยห้าสิบบาทถัวน-)<br>โดยโอนเงิน                                                                                                    |                             |                   |                  | (Booking C                       | Confirmatio                       | on)                            |                 |                     |
| เตรปเฉนาท นายทศลอบ เจต<br>ที่อยู่<br>เข้าทักวันที่ 07 เดือน มีนาคม พ.ศ. 2568 เวลา 12.00 น.<br>ออกวันที่ 08 เดือน มีนาคม พ.ศ. 2568 เวลา 12.00 น.<br>รวมพัก 1 คืน (2 คน ) ค่าที่พักศึนละ 850.00 บาท (-แปตร้อยห้าสิบบาทถ้วน-)<br><u>สำคับ รายการ จำนวนเงิน (บาท)</u><br>1 ค่าท้องพัก 850.00<br>2 โอนเงิน (Bank Transfer) เป็นเงิน<br>จำนวนเงิน (Bank Transfer) เป็นเงิน<br>จำนวนเงินกาษีมูลค่าเพิ่มแล้วจำนวนเงินทั้งสิ้น 794.39<br>จำนวนนงิน (พัวอักษร) (-แปตร้อยห้าสิบบาทถ้วน-)<br>โดยโอนเงิน                                                                                                    | 1.*                         |                   | 9.4              | (                                |                                   |                                |                 |                     |
| พยรู<br>เข้าพักวันที่ 07 เดือน มีนาคม พ.ศ. 2568 เวลา 12.00 น.<br>ออกวันที่ 08 เดือน มีนาคม พ.ศ. 2568 เวลา 12.00 น.<br>รวมพัก 1 คิน (2 คน ) ค่าที่พักคีนละ 850.00 บาท (-แปตร้อยห้าสิบบาทถ้วน-)<br>ถ้าดับ รายการ จำนวนเงิน (บาท)<br>1 ค่าห้องพัก 850.00<br>2 โอนเงิน (Bank Transfer) เป็นเงิน<br>โอนเงิน (Bank Transfer) เป็นเงิน<br>จำนวนเงินภาษีมูลค่าเพิ่มแล้วจำนวนเงินทั้งสิ้น 794.39<br>จำนวนเงินภาษีมูลค่าเพิ่มแล้วจำนวนเงินทั้งสิ้น 850.00<br>จำนวนเงิน (ตัวอักษร) (-แปตร้อยห้าสิบบาทถ้วน-)<br>โดยโอนเงิน                                                                                                    | เตรบเงนจาก<br>สื่อย่        | นายทดสอบ          | ଷେହା             |                                  |                                   |                                |                 |                     |
| เข้าพักวันที่ 07 เดือน มีนาคม พ.ศ. 2568 เวลา 12.00 น.<br>ออกวันที่ 08 เดือน มีนาคม พ.ศ. 2568 เวลา 12.00 น.<br>รวมพัก 1 คิน ( 2 คน ) คาที่พักคินละ 850.00 บาท (-แปตร้อยห้าสิบบาทถ้วน-)<br>ถึกดับ รายการ จำนวนเงิน (บาท)<br>1 คำห้องพัก 850.00<br>2 โอนเงิน (Bank Transfer) เป็นเงิน<br>จำนวนเงินภาษีมูลค่าเพิ่มร้อยละ 7 55.61<br>จำนวนเงิน (ตัวอักษร) (-แปตร้อยห้าสิบบาทถ้วน-)<br>โดยโอนเงิน                                                                                                    | พอยู่                       |                   |                  |                                  |                                   |                                |                 |                     |
| ออกวันที่         08         เดือน         มีนาคม         พ.ศ.         2568         เวลา         12.00 น.           รวมพัก         1 คืน (2 คน) ค่าที่พักคืนละ 850.00 บาท (-แปตร้อยห้าสิบบาทถั่วน-)         จำนวนเงิน (บาท)           สำคับ         รายการ         จำนวนเงิน (บาท)           1         ค่าห้องหัก         850.00           2         โอนเงิน (Bank Transfer)                                                                                                    | เข้าพักวันที่               | 07                | เดือน            | มีนาคม                           | พ.ศ.                              | 2568                           | เวลา            | 12.00 น.            |
| รวมทัก         1 คืน (2 คน) ค่าที่ทักคืนละ 850.00 บาท (-แปคร้อยห้าลิบบาทถั่วน-)           สำคับ         รายการ         จำนวนเงิน (บาท)           1         ค่าห้องพัก         850.00           2         โอนเงิน (Bank Transfer)         -850.00                                                                                                    | ออกวันที่                   | 08                | เดือน            | มีนาคม                           | พ.ศ.                              | 2568                           | เวลา            | 12.00 น.            |
| ลำดับ         รายการ         จำนวนเงิน (บาท)           1         ค่าห้องพัก         850.00           2         โอนเงิน (Bank Transfer)         -850.00           งำนวนเงิน (Bank Transfer)         เป็นเงิน           จำนวนเงินภาษีมูลค่าเพิ่มร้อยละ 7         55.61           จำนวนเงิน (ตัวอักษร)         (-แปตร้อยทั่าสิบบาทถ้วน-)           โดยโอนเงิน                                                                                                    | รวมพัก                      | 1 คืน (2 ค        | น ) ค่าที่พักคื  | นละ 850.00 บาท                   | า (-แปดร้อยห้า่                   | สิบบาทถั่วน-)                  |                 |                     |
| ลำดบ รายการ จำนวนเงิน (บาท)       1     ค่าห้องทัก     850.00       2     โอนเงิน (Bank Transfer)     -850.00       งำนวนเงิน (มารียุลค่าเพิ่มร้อยละ 7     55.61       จำนวนเงิน (ตัวอักษร) (-แปดร้อยห้าสิบบาทถ้วน-)     1       โดยโอนเงิน     -                                                                                                    |                             |                   |                  |                                  |                                   |                                |                 |                     |
| 1         ค่าห้องพัก         850.00           2         โอนเงิน (Bank Transfer)         -850.00           เป็นเงิน         794.39           จำนวนเงินภาษีมูลค่าเพิ่มร้อยละ 7         55.61           จำนวนรวมภาษีมูลค่าเพิ่มเล้วจำนวนเงินทั้งสิ้น         850.00           จำนวนเงิน (ตัวอักษร)         (-แปดร้อยห้าสิบบาทถ้วน-)           โดยโอนเงิน                                                                                                    | ลำดับ                       |                   |                  | รายการ                           |                                   |                                | จ้              | านวนเงิน (บาท)      |
| 2         โอนเงิน (Bank Transfer)         -850.00           เป็นเงิน         794.39           จำนวนเงินภาษีมูลค่าเพิ่มร้อยละ 7         55.61           จำนวนรวมภาษีมูลค่าเพิ่มแล้วจำนวนงินทั้งสิ้น         850.00           จำนวนเงิน (ตัวอักษร)         (-แปตร้อยห้าสิบบาทถั่วน-)           โดยโอนเงิน                                                                                                    | 1                           | ค่าห้องพัก        |                  |                                  |                                   |                                |                 | 850.00              |
| เป็นเงิน 794.39<br>จำนวนเงินภาษีมูลค่าเพิ่มร้อยละ 7 55.61<br>จำนวนรวมภาษีมูลค่าเพิ่มแล้วจำนวนงินทั้งสิ้น 850.00<br>จำนวนเงิน (ตัวอักษร) (-แปดร้อยห้าสิบบาหกัวน-)<br>โดยโอนเงิน                                                                                                    | 2                           | โอนเงิน (Bank Ti  | ransfer)         |                                  |                                   |                                |                 | -850.00             |
| จำนวนเงินภาษีมูลค่าเพิ่มร้อยละ 7 55.61<br>จำนวนเงินภาษีมูลค่าเพิ่มแล้วจำนวนเงินทั้งสิ้น 55.01<br>จำนวนเงิน (ตัวอักษร) (-แปดร้อยห้าสิบบาหถั่วน-)<br>โดยโอนเงิน                                                                                                    |                             |                   |                  |                                  |                                   | .53                            |                 | 704.20              |
| จำนวนรวมภาษีมูลค่าเพิ่มแล้วจำนวนเงินทั้งสิ้น 850.00<br>จำนวนเงิน (ตัวอักษร) (-แปตร้อยห้าสิบบาทถั่วน-)<br>โดยโอนเงิน                                                                                                    |                             |                   |                  | จำนว                             | นเงินภาษีมลค่                     | เบนเจ<br>าเพิ่มร้อยละ          | 7               | 55.61               |
| จำนวนเงิน (ตัวอักษร) (-แปตร้อยห้าสิบบาหถั่วน-)<br>โดยโอนเงิน                                                                                                    |                             |                   | 5                | ำนวนรวมภาษีม                     | ลค่าเพิ่มแล้วจำ                   | นวนเงินทั้งสิ้                 | u               | 850.00              |
|                                                                                                    | จำนวนเงิน (ต้<br>โดยโอนเงิน | วอักษร) (-แปดร์เ  | ร<br>อยห้าสิบบาท | จำนว<br>ทำนวนรวมภาษีมู<br>ถ้วน-) | นเงินภาษีมูลค่<br>ลค่าเพิ่มแล้วจำ | าเพิ่มร้อยละ<br>นวนเงินทั้งสิ้ | 7<br>u          | 55.61<br>850.00     |
| ลายมือชื่อผู้รับเงิน<br>(มายแลดมิม ยู่ขูแลระบบ)                                                                                                    |                             |                   |                  |                                  | ลายมือชื่อ<br>(                   | นายแอด                         | ใน ผู้ดูแลว     | ຜູ້ຮັບເຈີນ<br>ສະນນ) |

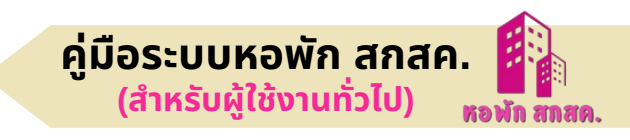

#### 2.2.2 เมนูข้อมูลส่วนตัว

| ขอมูลสวนตว                                                 |                   |              |                 |          |            |              |              |   |
|------------------------------------------------------------|-------------------|--------------|-----------------|----------|------------|--------------|--------------|---|
| คำนำหน้าชื่อ*                                              | ชื่อ*             |              |                 | นามสกุล* |            | เลขประจำตัวป | ระชาชน       |   |
| นาย 🗸                                                      | บดสอบ             |              |                 | ใจดี     |            | 172090018    | 9896         |   |
| อีเมล*                                                     |                   |              | โทรศัพท์มือถือ* |          |            | ID Line      |              |   |
| ggg@gg.com                                                 |                   |              | 0899995544      | 1        |            | aaa          |              |   |
| จังหวัด                                                    |                   | อำเภอ/เขต    |                 |          | ต่ำบล/แขวง |              | รหัสไปรษณีย์ |   |
| สมุทรปราการ                                                | ~                 | บางพลี       |                 | ~        | 🗸 บางปลา 🗸 |              | 12460        |   |
|                                                            |                   | สถานที่ทำงาน |                 |          | สังกัด     |              | กระทรวง      |   |
| ทะเบียนรถ                                                  | สกสค 99 สกรอยุธยา |              |                 |          | ans.       |              |              | ~ |
| ทะเบียนรถ<br>สกสค 99                                       |                   | สกร.อยุธยา   |                 |          |            |              |              |   |
| ทะเบียนรถ<br>สกสค 99<br>ข้อมูลเพิ่มเติมเกี่ยวกับผู้เข้าพัก |                   | สกร.อยุธยา   |                 |          |            |              |              |   |

เมนู **ข้อมูลส่วนตัว** สำหรับผู้ใช้งานทั่วไปที่มีความประสงค์จะปรับปรุงข้อมูล เปลี่ยนแปลง แก้ไข เพิ่มเติม ข้อมูลผู้ใช้งาน หากเพิ่มเติมข้อมูลครบถ้วน เรียบร้อยแล้ว ให้กดปุ่ม <mark>บันทึกข้อมูล</mark>

#### 2.2.3 เมนูอัพเกรดสมาชิก

| ระดับสมาชิกปัจจุบัน : บุคคลทั่วไป |            |       |                 |  |  |  |  |
|-----------------------------------|------------|-------|-----------------|--|--|--|--|
| ประวัติคำขอ                       |            |       | 🌲 อัพเกรดสมาชิก |  |  |  |  |
| ń                                 | วันที่คำขอ | สถานะ | หมายเหตุ        |  |  |  |  |
| ไม่พบข้อมูล                       |            |       |                 |  |  |  |  |

ระบบจะแสดงระดับสมาชิกปัจจุบัน โดยผู้ใช้งานสามารถอัพเกรดสมาชิกได้ ด้วยตนเองผ่านปุ่ม <mark>อัพเกรดสมาชิก</mark> เพื่อรับสิทธิพิเศษ

#### รายการสิทธิพิเศษ หากท่านได้รับการอัพเกรดสมาชิก

| ประเภทผู้เข้าพัก                                                                                                    | ห้องธรรมดา/ราคา | ห้องพิเศษ/ราคา  |
|----------------------------------------------------------------------------------------------------|-----------------|-----------------|
| <b>ครู บุคลากรทางการศึกษา</b><br>และสมาชิก ช.พ.ค ช.พ.ส.<br>แสดงเอกสารบัตรข้าราชการครู, บุคลากรทางการศึกษา<br>หรือบัตรข้าราชการบำนาญ | 490 unn         | 750 <b>บา</b> ท |
| <b>ข้าราชการสังกัดอื่น</b><br>แสดงเอกสารบัตรข้าราชการ                                                                               | 750 טויט        | 1,050 บาท       |
| <b>บุคคลทั่วไป</b><br>แสดงบัตรประจำตัวประชาชน                                                                                       | 850 บาท         | 1,150 บาท       |

| อพเกรดสมาชก                                  |                                                                                                    |  |
|----------------------------------------------|----------------------------------------------------------------------------------------------------|--|
| ชื่อ-สกุล                                    |                                                                                                    |  |
| นายทดสอบ ใจดี                                |                                                                                                    |  |
| เนบไฟล์หลักฐาน <mark>(บัตรข้าราชการ/เ</mark> | ว้าราชการบำนาณ/สำเนาสัญญาจ้าง/สมุดประจำตัวครู/สิทธิการเป็นสมาชิก ช พ.ค.) กรุณารอยืนมันสิทธิก่อนทำรายการจอง |  |
| <b>เลือกไฟล์</b> ไม่ได้เลือกไฟล์ใด           |                                                                                                    |  |
|                                              |                                                                                                    |  |

้ผู้ใช้งานทั่วไปที่ต้องการอัพเกรดสมาชิก เพื่อรับสิทธิพิเศษ จำเป็นจะต้องแนบ ไฟล์หลักฐานให้ครบถ้วน เมื่อเสร็จแล้วให้กดปุ่ม <mark>บันทึกข้อมูล</mark>

| ระดับส | สมาชิกปัจจุบั | น : บุคคลทั่วไป     |            |                 |
|--------|---------------|---------------------|------------|-----------------|
| Use    | วัติคำขอ      |                     |            | 🍰 อัพเกรดสมาชิก |
|        | ń             | วันที่คำขอ          | สถานะ      | หมายเหตุ        |
|        | 1             | 07/03/2025 01:47 U. | 🛛 รอยืนยัน |                 |
|        |               |                     |            |                 |

้เมื่อบันทึกข้อมูลเรียบร้อยแล้ว จะปรากฎสถานะดังนี้

- **รอยืนยัน** รอ<sup>้</sup>เจ้าหน้าที่หรือแอดมินตรวจสอบ
- **ไม่อนุมัติ** ตรวจสอบที่หมายเหตุว่าสาเหตุที่ไม่อนุมัติเกิดจากปัญหาใด
- **อนุมัติแล้วรอตรวจสอบ** อนุมัติแล้วแต่ต้องรอตรวจสอบเอกสารอีกครั้ง
- ตรวจสอบแล้ว

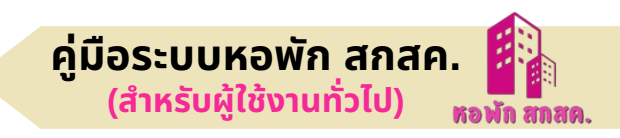

## 2.2.4 เมนูจัดการที่อยู่ใบเสร็จ

หากผู้ใช้งานทั่วไป ลงทะเบียนตามขั้นตอนเรียบร้อยแล้ว การออกใบเสร็จจะนำที่ อยู่ตามที่กรอกไว้ในลงทะเบียนมาเป็นค่าเริ่มต้น

| ที่อยู่ออกใบเสร็จ                                                                           | + เพิ่มที่อยู่ |
|---------------------------------------------------------------------------------------------|----------------|
| <b>นายทดสอบ ใจดี</b><br>115 ม.6 ถ ต.บางปลา อ. บางพลี จ.สมุทรปราการ 12460<br>ที่อยู่เริ่มต้น |                |

### ้หากต้องการเปลี่ยนที่อยู่ใบเสร็จ สามารถกดปุ่ม <mark>เพิ่มที่อยู่</mark>

| ໄດ້ຮັບເວັນເວລາດ*                  |  |  |  |
|-----------------------------------|--|--|--|
| แรงเงินง เกา                      |  |  |  |
| ชื่อสกุลหรือชื่อหน่วยงาน          |  |  |  |
| ที่อยู่ใบเสร็จ*                   |  |  |  |
| ที่อยู่หรือชื่อหน่วยงานและที่อยู่ |  |  |  |
| เลขประจำตัวผู้เสียภาษี            |  |  |  |
| เลขประจำตัวผู้เสียภาษี            |  |  |  |
|                                   |  |  |  |

้เมื่อกรอกข้อมูลตามแบบฟอร์มให้ครบถ้วน จากนั้นกดปุ่ม <mark>บันทึกข้อมูล</mark>

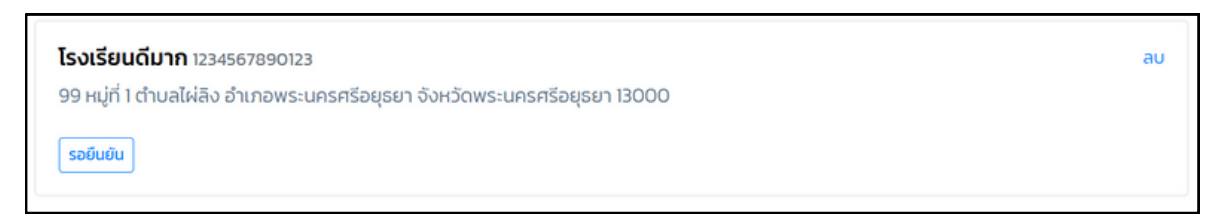

้จากนั้นระบบจะปรากฏสถานะ <mark>รอยืนยัน</mark> รอเจ้าหน้าที่หรือแอดมินอนุมัติ เมื่อ อนุมัติแล้วระบบจะขึ้นสถานะ <mark>อนุมัติแล้ว</mark> หรือหากท่านกดปุ่ม <mark>ลบ</mark> ระบบจะไม่ สามาถกู้คืนได้อีก

#### 2.2.5 เมนูเปลี่ยนรหัสผ่าน

สำหรับผู้ใช้งานทั่วไป ที่มีความต้องการจะเปลี่ยนรหัสผ่าน เพื่อเพิ่มความ ปลอดภัยของข้อมูลส่วนบุคคล สามารถเปลี่ยนรหัสผ่านได้ด้วยตนเองผ่านเมนู **เปลี่ยนรหัสผ่าน** ระบบจะนำทางมายังหน้าเปลี่ยนรหัสผ่าน โดยผู้ใช้งานทั่วไปจะ ต้องกรอกรหัสผ่านเดิม และ รหัสผ่านใหม่ พร้อมทั้งยืนยันรหัสผ่านใหม่ เพื่อให้ ระบบจดจำการตั้งค่ารหัสผ่าน หลังจากนั้นกดปุ่ม **บันทึก** 

| รหัสผ่านเดิม       |
|--------------------|
| รหัสผ่านใหม่       |
| ยืนยันรหัสผ่านใหม่ |
|                    |

#### 2.2.6 เมนูออกจากระบบ

ทุกครั้งที่ผู้ใช้งานทั่วไป จองห้องพัก และปรับปรุงข้อมูลเรียบร้อยแล้วควรกดปุ่ม <mark>ออกจากระบบ</mark> เพื่อเพิ่มความปลอดภัยของข้อมูลส่วนบุคคล

| otep-hotel             | ≡                 |
|------------------------|-------------------|
| หอพัก สกสค. Online     |                   |
| 🖳 ข้อมูลการจอง         | จองห้องพัก ประ:   |
| 峇 ข้อมูลส่วนตัว        |                   |
| 🛕 อัพเกรดสมาชิก        | ระดับสมาชิกปัจจุเ |
| 😫 จัดการที่อยู่ใบเสร็จ |                   |
| 🔑 เปลี่ยนรหัสผ่าน      | จองห้องพัก        |
| ออกจากระบบ             | 07/03/20          |
|                        | ห้องธรรมเ         |

## การตรวจสอบห้องพักว่าง ผ่านหน้าเว็บไซต์

การตรวจสอบห้องพักที่ว่าง ผ่านหน้าเว็บไซต์ มีขั้นตอนดังนี้

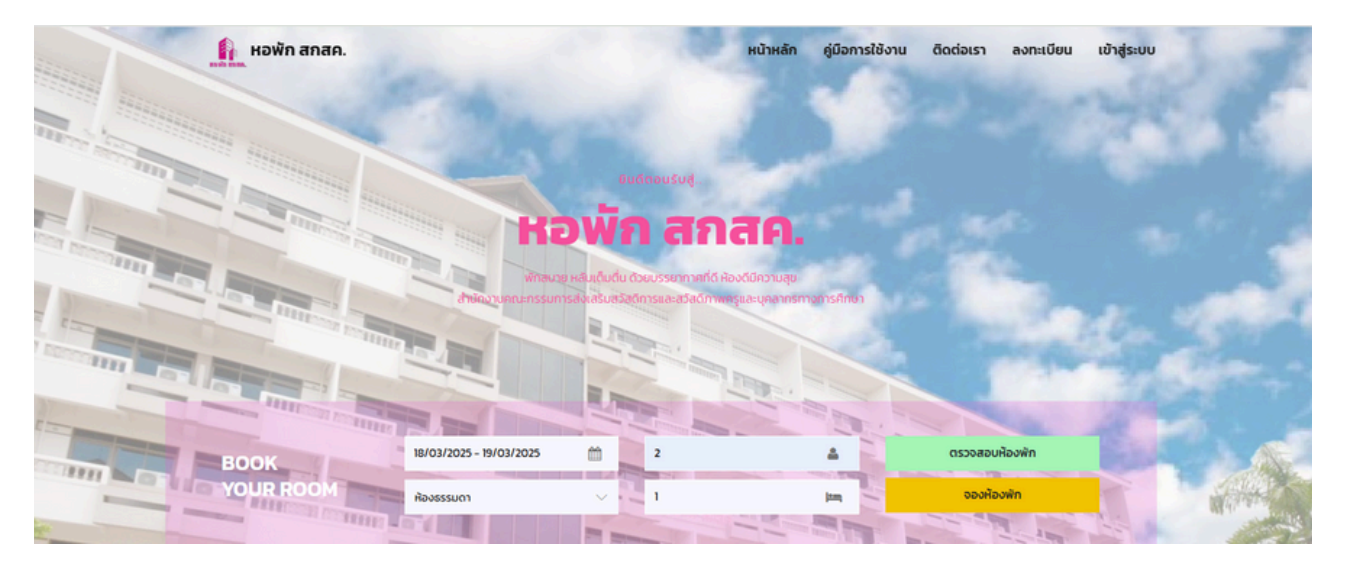

1. เข้าสู่เว็บไซต์ <u>https://hotel.otep.go.th/</u> จากนั้นกรอกข้อมูลที่ต้องการจอง โดยกรอกวัน/เดือน/ปี , จำนวนผู้เข้าพัก , ประเภทห้องพัก และจำนวนห้อง

|                   |                                                    | หน้าหลัก | ค่มือการใช้งาน | ติดต่อเรา |
|-------------------|----------------------------------------------------|----------|----------------|-----------|
|                   | ตรวจสอบห้องพัก                                     |          |                |           |
|                   | เซ็คอิน : <mark>07/03/2025</mark> ตั้งแต่ 12.00 น. |          |                |           |
| The second second | เซ็คเอาท์ : <mark>08/03/2025</mark> จนถึง 12.00 น. |          |                |           |
|                   | เข้าพักทั้งหมด : 1 คืน                             |          | 1              | 7.7       |
|                   | ห้องธรรมดาว่าง : <mark>221</mark> ห้อง             |          | 1              |           |
| 07/03/            | ห้องพิเศษว่าง : 7 ห้อง                             |          |                | ตรวจสส    |
| ห้องธรร           |                                                    |          |                | จองเ      |
|                   |                                                    |          | υα             |           |
|                   |                                                    |          |                |           |

กดปุ่ม
 ตรวจสอบห้องพัก
 เพื่อตรวจสอบห้องพักในช่วงวันนั้นๆ เมื่อกดปุ่ม
 ตรวจสอบแล้วระบบจะแสดงข้อมูล ดังภาพ จากนั้นกดปุ่ม ปิด

## การจองห้องพัก ผ่านหน้าเว็บไซต์

การจองห้องพัก ผ่านหน้าเว็บไซต์ มีขั้นตอนดังนี้

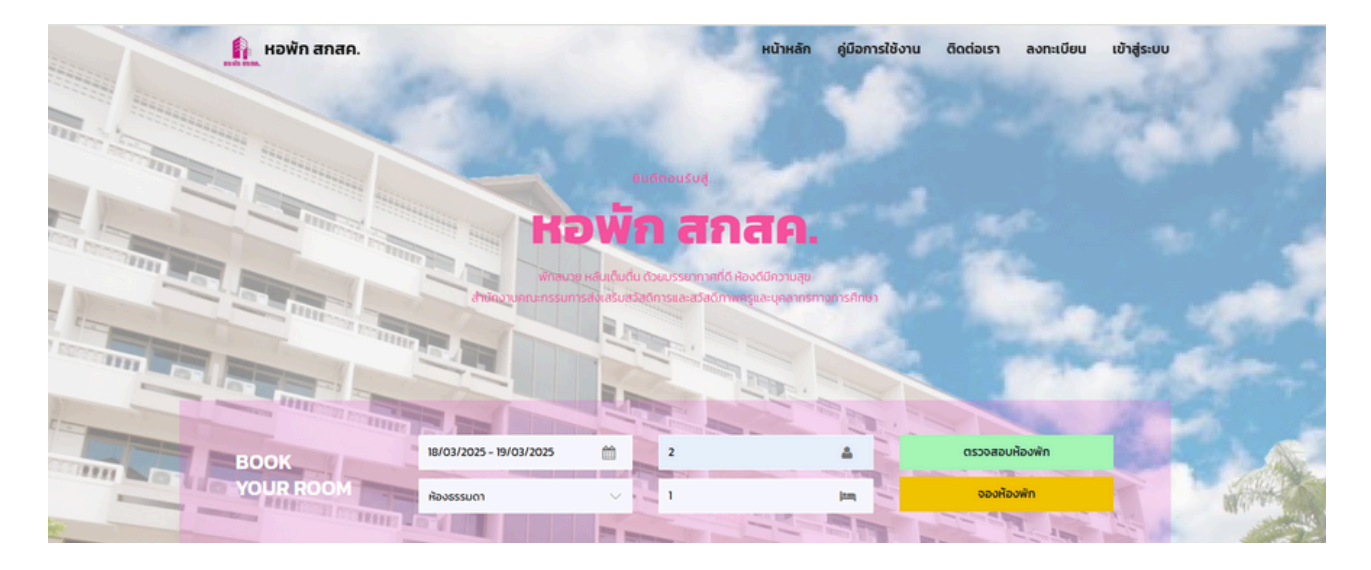

|           |      |        |            |           |             |            |      |         |           |          |            | 11          |           |      |      |       | 1  |      |        | and the |    |        |
|-----------|------|--------|------------|-----------|-------------|------------|------|---------|-----------|----------|------------|-------------|-----------|------|------|-------|----|------|--------|---------|----|--------|
| BOOK      | 30/0 | 1/2025 | 5 - 31/    | 01/20     | 025         |            | Ê    |         | จำนว      | นผู้เข้า | พัก        |             |           |      | 4    | -     |    | ตรวจ | งสอบหั | องพัก   | 3  | alar)  |
| YOUR ROOM |      |        | ы          | .ค. 20    | 25          |            |      |         |           | n.       | w. 20      | 25          |           | >    | (em) |       |    | Ð    | องห้อง | พัก     | 19 | Herein |
|           | an.  | ۹.     | <b>a</b> . | <b>W.</b> | <b>พ</b> q. | <b>A</b> . | a.   | an.     | <b>9.</b> | a.       | <b>N</b> . | <b>₩η</b> . | <b>A.</b> | a.   |      | AND I | AN | 7    | 1970   |         |    |        |
|           | 5    | 6      | 7          | 8         | £           | 40         | 44   | 20      | 3         | 20<br>4  | 5          | 6           | 7         | 8    |      |       |    |      |        |         |    |        |
|           | 42   | 43     | 44         | 45        | 46          | 47         | 48   | 9       | 10        | 11       | 12         | 13          | 14        | 15   |      |       |    |      |        |         |    |        |
|           | 49   | 20     | 24         | 22        | 23          | 24         | 25   | 16      | 17        | 18       | 19         | 20          | 21        | 22   |      |       |    |      |        |         |    |        |
|           | 26   | 27     | 28         | 29        | 30          | 31         | 1    | 23      | 24        | 25       | 26         | 27          | 28        | 1    |      |       |    |      |        |         |    |        |
|           | 2    | 3      | 4          | 5         | 6           | 7          | 8    | 2       | 3         | 4        | 5          | 6           | 7         | 8    |      |       |    |      |        |         |    |        |
|           |      |        |            |           |             |            | 30/0 | )1/2025 | - 31/0    | 1/2025   | 5          | ยกเด็ก      | •         | anas |      |       |    |      |        |         |    |        |

เลือกวันที่หรือช่วงเวลาที่ต้องการเข้าพัก จากช่องปฏิทิน จากนั้นกดปุ่ม ตกลง

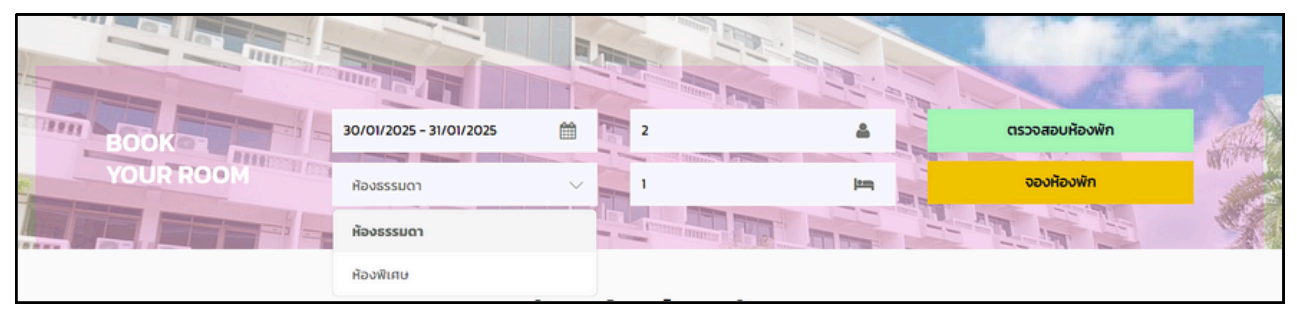

 กรอกจำนวนผู้เข้าพัก และเลือกประเภทห้องพัก ห้องธรรมดา/ห้องพิเศษ ส่วนของจำนวนห้องพักระบบจะคำนวณให้อัตโนมัติ หรือท่านสามารถกำหนด

ได้เอง จากนั้นกดปุ่ม

จองห้องพัก

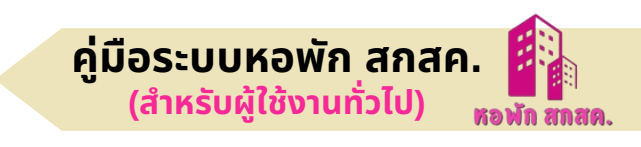

| otep-hotel                                                      | =                                                                                                    | เป็นได้งาน 🗸                                                                                         |
|-----------------------------------------------------------------|----------------------------------------------------------------------------------------------------|----------------------------------------------------------------------------------------------------|
| ουλία πατα. Ο Ontion<br>α ουπειθυμ<br>α ισηξευμι<br>ά αασίους τ | เซ็คอิน: 18/03/2025 ตั้งแต่ 12:00 น.<br>ห้องฟัก: อาการ 1 พ้องธรรมดา ห้องฟักว่าง 223 ห้อง<br>ระยะเวลาเข้าพักทั้งหมด: 1 คืม<br>สำรองห้องพัก                                                                                                    | เซ็กเอาที่: 19/03/2025 จนถึง 12:00 น.<br>จำนวน : Hอง (ผู้เข้าสัก 2 ทำม)<br>ราคา: 850 บาท<br>ป้อนกลับ |
|                                                                 | หมายเหตุ                                                                                                    |                                                                                                    |
|                                                                 | 1 ปาระเงันค่าใช้บริการห้องพัก สกสค. ล่วงหน้าเต็มจำนวนอัตราค่าใช้บริการห้องพักทั้งหมดที่มีการจอง<br>2. แจ้งยืมยินการปาระเงันกายใน 6 ชั่วโมง บับจากวันและเวลาที่มีการจอง<br>3. หอพัก สกลค. ขอสงวนสิทธิ์ในการยกเล็กการสำรองห้องพัก และลงวนสิทธิ์ในการคืนเงิน กรณีสำรอง | ห้องพักแต่ไม่มีการแจ้งยืมยันการชำระเงินภายใน 6 ชม. นับจากวันเวลาที่มีการจอง                          |

 จากนั้นระบบจะนำทางผู้ใช้งานทั่วไปมายังหน้าสำรองห้องพัก เพื่อตรวจ สอบรายละเอียดการสำรองห้องพัก

 4. กดปุ่ม สำรองห้องพัก ระบบจะนำทางผู้ใช้งานทั่วไปมายังหน้าระบบ สมาชิก เพื่อลงชื่อเข้าใช้งานระบบจองห้องพัก และชำระเงินในลำดับต่อไป

| ระบบบรหารจดการหองพก สกล      | <b>A</b> A. |
|------------------------------|-------------|
| กรุณ กรอกขอมูลเหตุกของ       |             |
| รหัสประจำตัวประชาชน          |             |
| กรุณากรอกรหัสประจำตัวประชาชน |             |
| รหัสผ่าน                     |             |
| กรุณากรอกรหัสผ่าน            | 0           |
|                              |             |
| เข้าสู่ระบบ                  |             |
| ตรวจสอบสมาชิก                |             |
| ไม่เคยเป็นสมาชิก? ลงทะเบียน  |             |
| ลืมรหัสผ่าน                  |             |

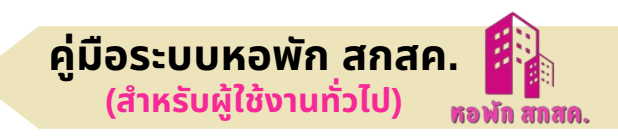

#### การตรวจสอบสมาชิก

#### เข้าสู่เว็บไซต์ <u>https://hotel.otep.go.th/</u> จากนั้นไปที่ เมนูเข้าสู่ระบบ

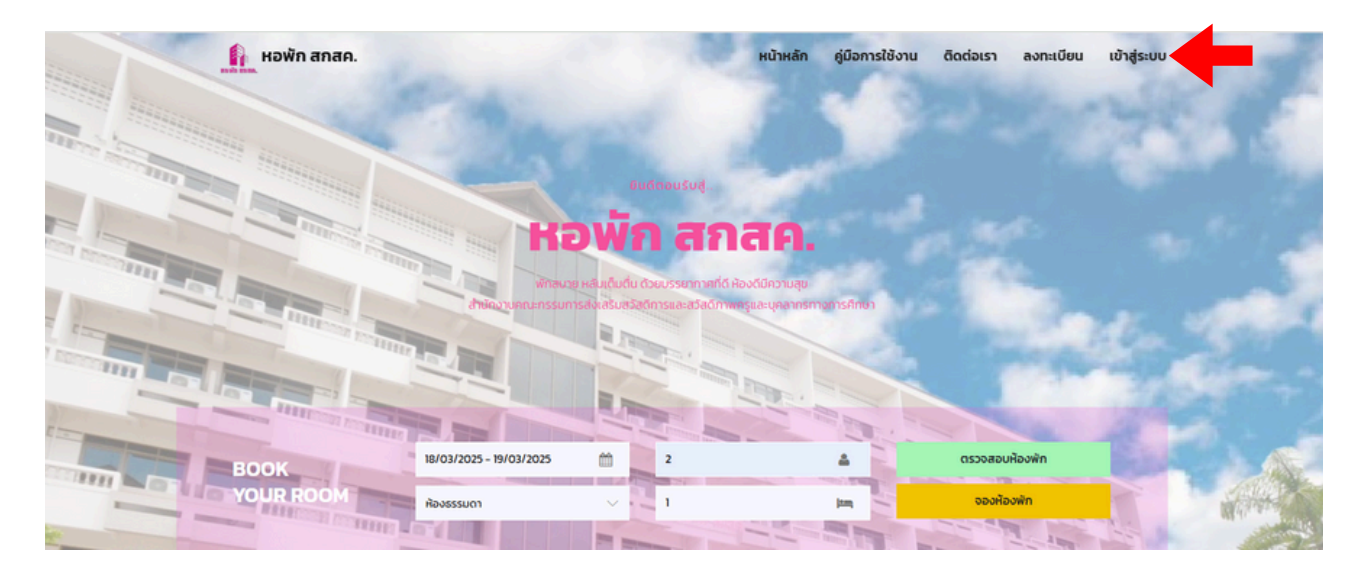

## จะเข้ามาสู่หน้าลงชื่อเข้าใช้งาน จากนั้นกดปุ่ม <mark>ตรวจสอบสมาชิก</mark>

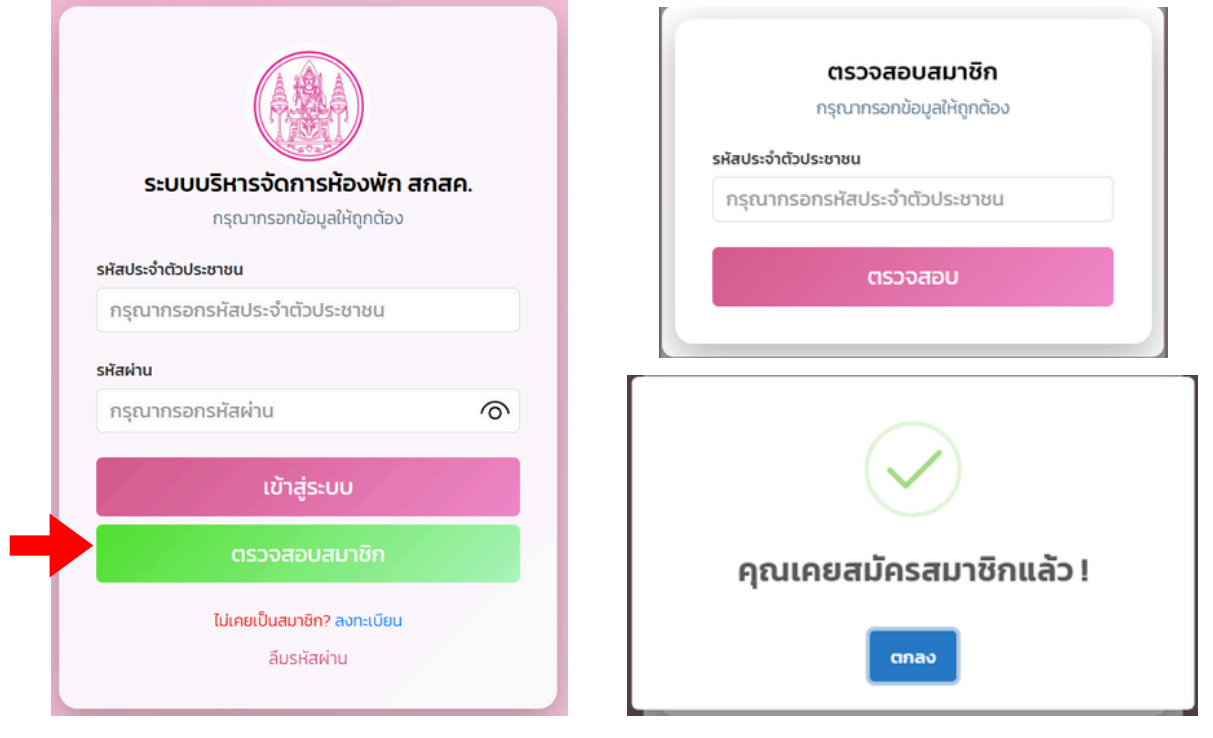

กรณีที่ผู้ใช้งานทั่วไป ให้กดปุ่ม **ตรวจสอบสมาชิก** เพื่อตรวจสอบข้อมูลด้วย การกรอกหมายเลขบัตรประจำตัวประชาชน หากไม่พบข้อมูล หรือไม่เคยเป็น สมาชิกให้กดปุ่ม <mark>ลงทะเบียน</mark> หากผู้เข้าใช้งานทั่วไปเป็นสมาชิกแล้วให้ดำเนิน การกรอกข้อมูลให้ถูกต้อง และกดปุ่ม **เข้าสู่ระบบ** 

## ลืมรหัสผ่าน

หากท่านลืมรหัสผ่านระบบจะส่งอีเมล์ไปยังอีเมล์ที่ท่านเคยลงทะเบียนไว้โดยให้ท่าน เข้าสู่เว็บไซต์ <u>https://hotel.otep.go.th/</u> จากนั้นไปที่ เมนูเข้าสู่ระบบ

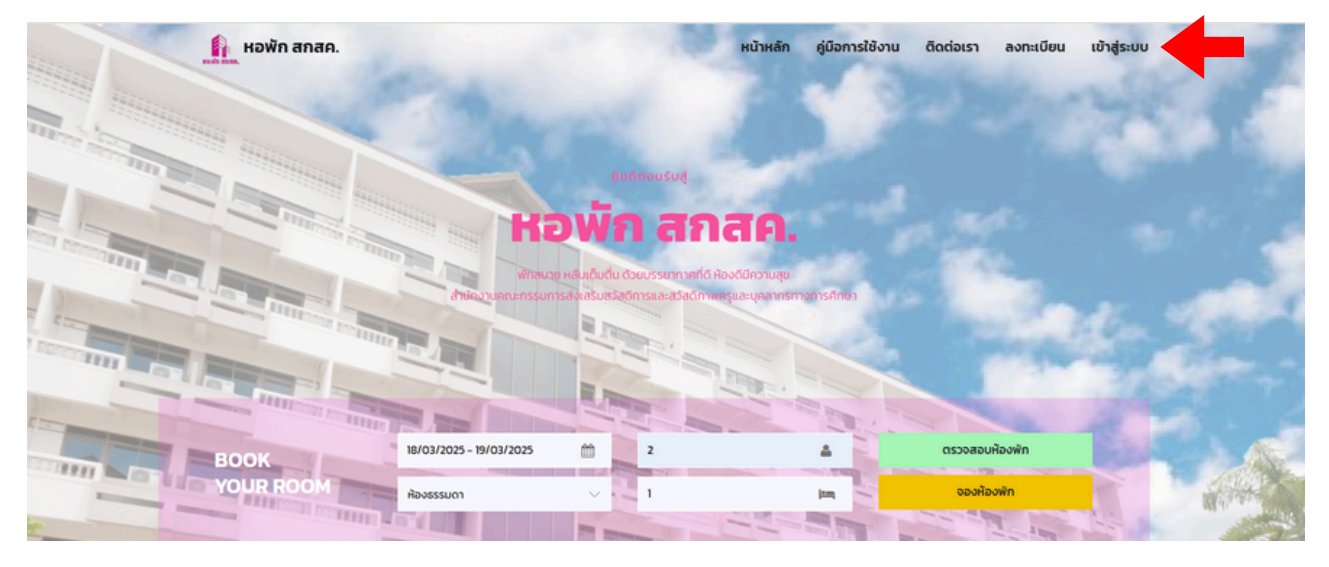

### ้จะเข้ามาสู่หน้าลงชื่อเข้าใช้งาน จากนั้นกดปุ่ม <mark>ลืมรหัสผ่าน</mark>

| ระบบบริหารจัดการห้องพัก<br>กรุณากรอกข้อมูลให้ถูกต้อง | สกสค.   |
|------------------------------------------------------|---------|
| รหัสประจำตัวประชาชน                                  |         |
| กรุณากรอกรหัสประจำตัวประชาชน                         |         |
| รหัสผ่าน                                             |         |
| กรุณากรอกรหัสผ่าน                                    | <u></u> |
| เข้าสู่ระบบ                                          |         |
| ตรวจสอบสมาชิก                                        |         |
| ไปเคยเป็นสมาชิก? ลงทะเบียน<br>ลืมรหัสผ่าน            |         |

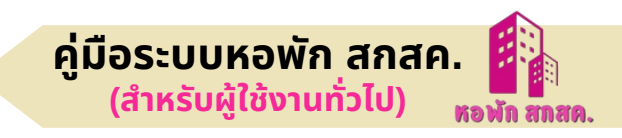

#### ระบบจะให้ท่านกรอกหมายเลขบัตรประชาชนที่เคยลงทะเบียนไว้ในระบบ เมื่อกรอกแล้วกดปุ่ม <mark>ยืนยัน</mark>

| ระบบจะส่งลิงก์สํ             | ำหรับตั้งค่ารหัสผ่านใหม่ไปยังอีเมลที่คุณ<br>ได้ลงทะเบียนไว้ |
|------------------------------|-------------------------------------------------------------|
| หัสประจำตัวประช<br>กรณากรอกร | าชน<br>หัสประจำตัวประชาชน                                   |
| •                            | <b>គឺ</b> ពេទ័ា ព                                           |

ระบบจะแจ้งว่า ดำเนินการสำเร็จ พร้อมทั้งส่งข้อความไปยังอีเมล์ ที่ท่าน เคยลงทะเบียนไว้

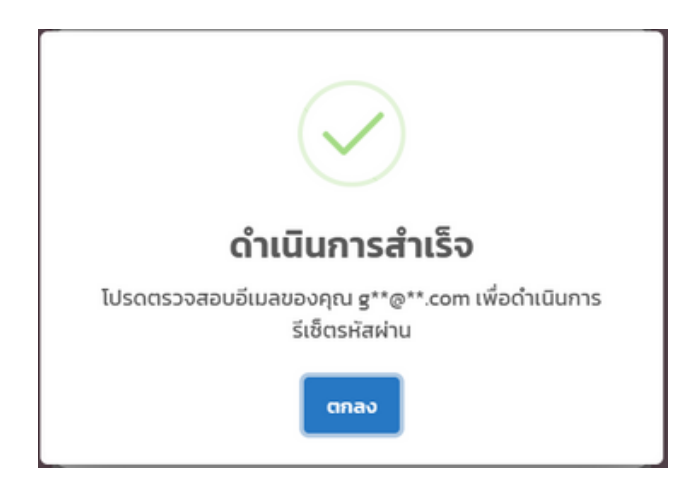

#### ตรวจสอบในบัญชีอีเมล์ของท่านจะปรากฏข้อความแจ้งเตือนแบบนี้

|   | เรียนท่านสมาชิกห้องพัก สกสค. กล่องจุดหมาย ×                                                                              |
|---|----------------------------------------------------------------------------------------------------|
| + | no-reply@otep-hotel.com പ്പ്പ otep-hotel.wasan.me<br>ട്.ര്ഡ 🛩                                                            |
|   | ท่านได้ทำการร้องขอรีเข็ดรหัสผ่านส่าหรับระบบสมาชิกห้องพัก สกสด.                                                           |
|   | กรุณาคลิกลิงก์ด้านล่างเพื่อด่าเนินการรีเซ็ดรหัสผ่านของคุณ:                                                               |
|   | https://otep-hotel.wasan.me/form/reset-password.php?key=646b787a687162597253773350356233374d556363446f50546b7064656a6938 |
|   | หมายเหตุ: ลิงก์นี้จะใช้งานได้เป็นเวลา 1 ชั่วโมงมับจากเวลาที่คุณได้รับอีเมลนี้                                            |
|   | โปรดทราบ: อีเมลฉบับนี้ไม่สามารถดอบกลับได้ หากมีข้อสงสัยกรุณาติดต่อ สกสด.                                                 |
|   | ขอแสดงความนับถือ                                                                                                    |
|   | ทีมงานระบบสมาชิกห้องพัก สกสด.                                                                                            |
|   |                                                                                                    |
|   |                                                                                                    |

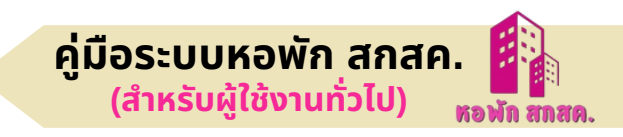

กดที่ลิ้งที่ส่งมาในอีเมล์ จากนั้นระบบจะนำทางไปที่หน้า Reset Password

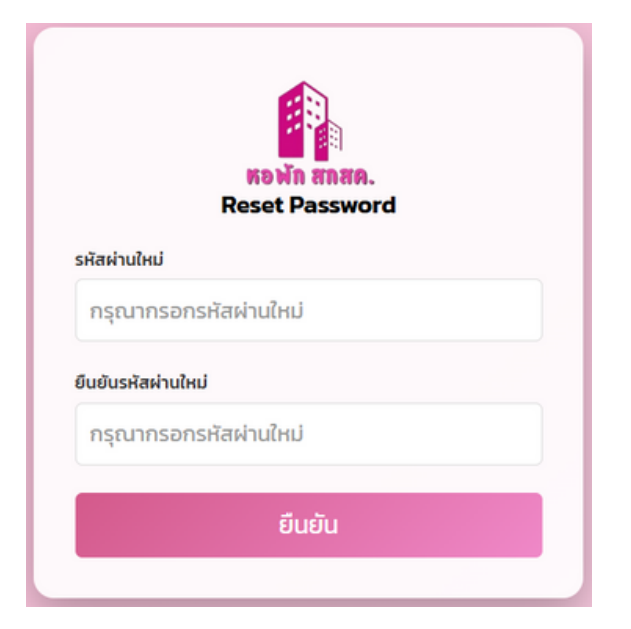

ในส่วนนี้ให้ท่าน กรอกรหัสผ่านใหม่ และกรอกรหัสผ่านยืนยันอีกครั้ง กดปุ่ม <mark>ยืนยัน</mark> จากนั้นระบบจะนำทางไปยังหน้าลงชื่อเข้าใช้งานแล้วลงลงชื่อเข้าใช้งานด้วย รหัสผ่านใหม่อีกครั้ง

| ระบบบริหารจัดการห้องพัก ส                               | สกสค |
|---------------------------------------------------------|------|
| กรุณากรอกข้อมูลให้ถูกต้อง                               |      |
| รหัสประจำตัวประชาชน                                     |      |
| กรุณากรอกรหัสประจำตัวประชาชน                            |      |
| รหัสผ่าน                                                |      |
| กรุณากรอกรหัสผ่าน                                       | 0    |
| เข้าสู่ระบบ                                             |      |
| ตรวจสอบสมาชิก                                           |      |
| <mark>ไม่เคยเป็นสมาชิก? ลงทะเบียน</mark><br>ลืมรหัสผ่าน |      |